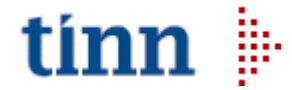

## **CORTESE ATTENZIONE : UFFICIO COMPETENTE** PROCEDURA AFFARI GENERALI : AMBIENTE DELIBERE /DETERMINE

CAMBIO ANNO DI ESERCIZIO DA 2020 a 2021

Va effettuato una sola volta **OPERAZIONI DA EFFETTUARE PRIMA DI INIZIARE A UTILIZZARE** LA GESTIONE ATTI PER IL NUOVO ANNO

## ANNO 2021

## Entro l'anno 2020 prima del primo giorno utile dell'anno entrante 2021, occorre eseguire le seguenti operazioni per allineare le tabelle al nuovo anno.

- 1. APRIRE CARTELLA ATTI AMMINISTRATIVI.
- 2. APRIRE CARTELLA TABELLE ATTI.
- CLICCARE SULL'ICONA " APERTURA NUOVO ANNO ". 3.
- CONTROLLARE SE E' IMPOSTATO ANNO = 2021 4.
- CLICCARE SUL BOTTONE "ESEGUI" IN BASSO A DESTRA. ATTENDERE L'ESECUZIONE DELL'APERTURA DEL NUOVO ANNO 5.
- 6.
- USCIRE DALLA PROCEDURA E RIPARTIRE. 7.

Le tabelle sono pronte per essere utilizzate per il caricamento delle proposte e degli atti per l'anno 2021. Si può continuare tranquillamente ad utilizzare l'anno corrente 2020.

| 🌏 [LEONARDO]   | [ATTI AMMINISTRATIVI] - Apertura Nuovo Anno |                                 |         |
|----------------|---------------------------------------------|---------------------------------|---------|
| Finestra Guida | Modifica                                    |                                 |         |
|                | 2021                                        |                                 |         |
|                |                                             | <mark>7</mark> 7 <u>E</u> segui | Liniudi |

<u>SE TALE OPERAZIONE VIENE EFFETTUATA DOPO LA DATA DEL</u> <u>01/01/2021</u> occorre avere l'accortezza di entrare in **STRUMENTI** – **PREFERENZE** : riportare l'ANNO di esercizio al 2020 e la DATA al 31/12/2020 come nella finestra sottostante e tornare al passo 1.

## SI RACCOMANDA, <u>dopo aver effettuato l'apertura del</u> <u>nuovo anno</u>, di ritornare in STRUMENTI – PREFERENZE e riposizionare l'anno di esercizio al 2021 ed il giorno in quello

| corrente.       |              |         |         |
|-----------------|--------------|---------|---------|
| Preferenze      |              |         | ×       |
| Database        |              |         |         |
| Alias           | AFG_Trecenta |         |         |
| Connessioni     | 4            |         |         |
| Esercizio       | 2021         |         |         |
| Data di lavoro  | 01/01/2021   |         |         |
| Edit automatico |              |         |         |
|                 |              |         |         |
|                 |              | Applica | Annulla |

Cordiali Saluti e Buon Lavoro !!!!!